Firstly, please note that we have a software guide created by the software providers which is available to download in the 'Downloads' section at the bottom of the page on the following link called 'New Register user guide' –

https://www.croydon.gov.uk/planningandregeneration/viewapplication/viewapp?utm\_campaign=redirect&utm\_medium=alias&utm\_source=onlineplans

Alternatively we have created a brief guide below which you may find useful. We would also recommend saving some of the pages in your favourites bar on your web browser to allow easy access next time you log on.

## SEARCHING THE PUBLIC ACCESS REGISTER

The below link will take you directly to the Public Access Register, this webpage will allow you to Search for planning applications, appeals and enforcements by keyword, application reference, postcode or by a single line of an address.

Furthermore, it is from this page you can set up your registration for tracking applications, saving searches and email notifications about tracked applications and new search results. First please click the below link -

http://publicaccess2.croydon.gov.uk/onlineapplications/search.do?action=simple&searchType=Application

| CROYDON                                                                                                    |                 |
|----------------------------------------------------------------------------------------------------|-----------------|
| Home » Planning and regeneration                                                                                                    |                 |
| Public Access Register                                                                                                    |                 |
| 🔾 Search 🗸 🧟 My Profile - 🔝 Login 🔯 Register                                                                                                    |                 |
| Planning » Simple Search                                                                                                    |                 |
| Search for planning applications, appeals and enforcements by keyword, application reference, postcode or by a single line of an addres Simple Advanced Weekly / Monthly Lists Property Map | SS.             |
| Search for: <ul> <li>Applications O Appeals O Enforcements</li> </ul>                                                                                                    |                 |
| Status: All                                                                                                    |                 |
| Enter a keyword, reference number, postcode or single line of an address.                                                                                                    |                 |
| 8 Search                                                                                                    |                 |
|                                                                                                    | an idox#solutiv |

The page above is the main screen you will be greeted with and the box at the bottom allows you to input information for a quick search.

Please familiarise yourself with the various different options as you will be able to search and review applications in many ways. I have summarised these below –

• Simple – Quick search for Applications, Appeals or Enforcements

- Advanced Allows you to refine your search for Applications, Appeals or Enforcements by a variety of different application details or dates
- Weekly / Monthly Allows you to review Weekly or Monthly lists of applications validated or decided
- **Property** Address or A to Z Street search for a particular property to retrieve all the applications that apply to that property
- **Map** View all applications within Croydon via a map, this can be filtered for specific time frames

Below is a screen print from the 'Map' function which has been zoomed in to show a particular area. All the properties with a red outline highlight applications and by clicking on them you are able to gain access to the information relating to that particular application

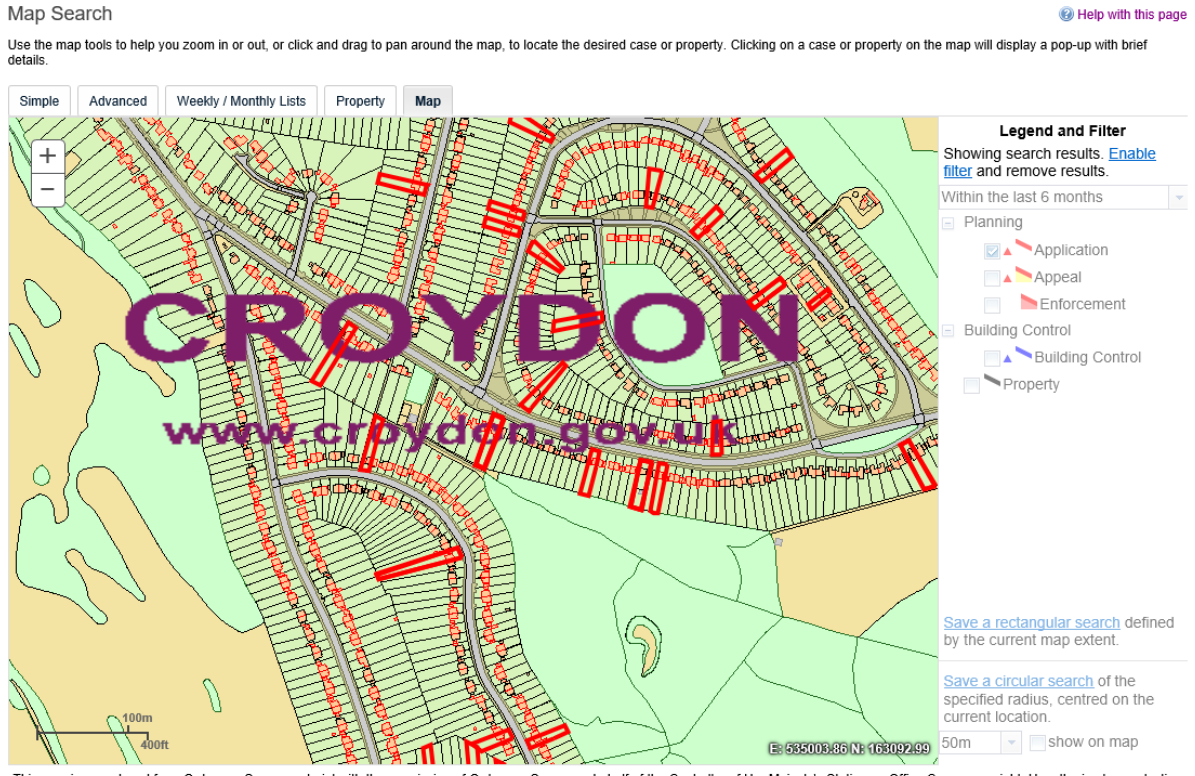

This map is reproduced from Ordnance Survey material with the permission of Ordnance Survey on behalf of the Controller of Her Majesty's Stationery Office Crown copyright. Unauthorised reproduction infringes Crown copyright and may lead to prosecution or civil proceedings. London Borough of Croydon Licence No. 100019257 (2016)

an idox<sup>#</sup>solution

## **REGISTERING TO RECEIVE NOTIFICATION EMAILS**

<u>http://publicaccess2.croydon.gov.uk/online-</u> applications/search.do?action=simple&searchType=Application

Using the same link above you will see an option marked 'Register' with the below icon

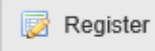

By selecting this you will be taken to the below screen, fill in all the details (those marked with \* are mandatory fields) and select next

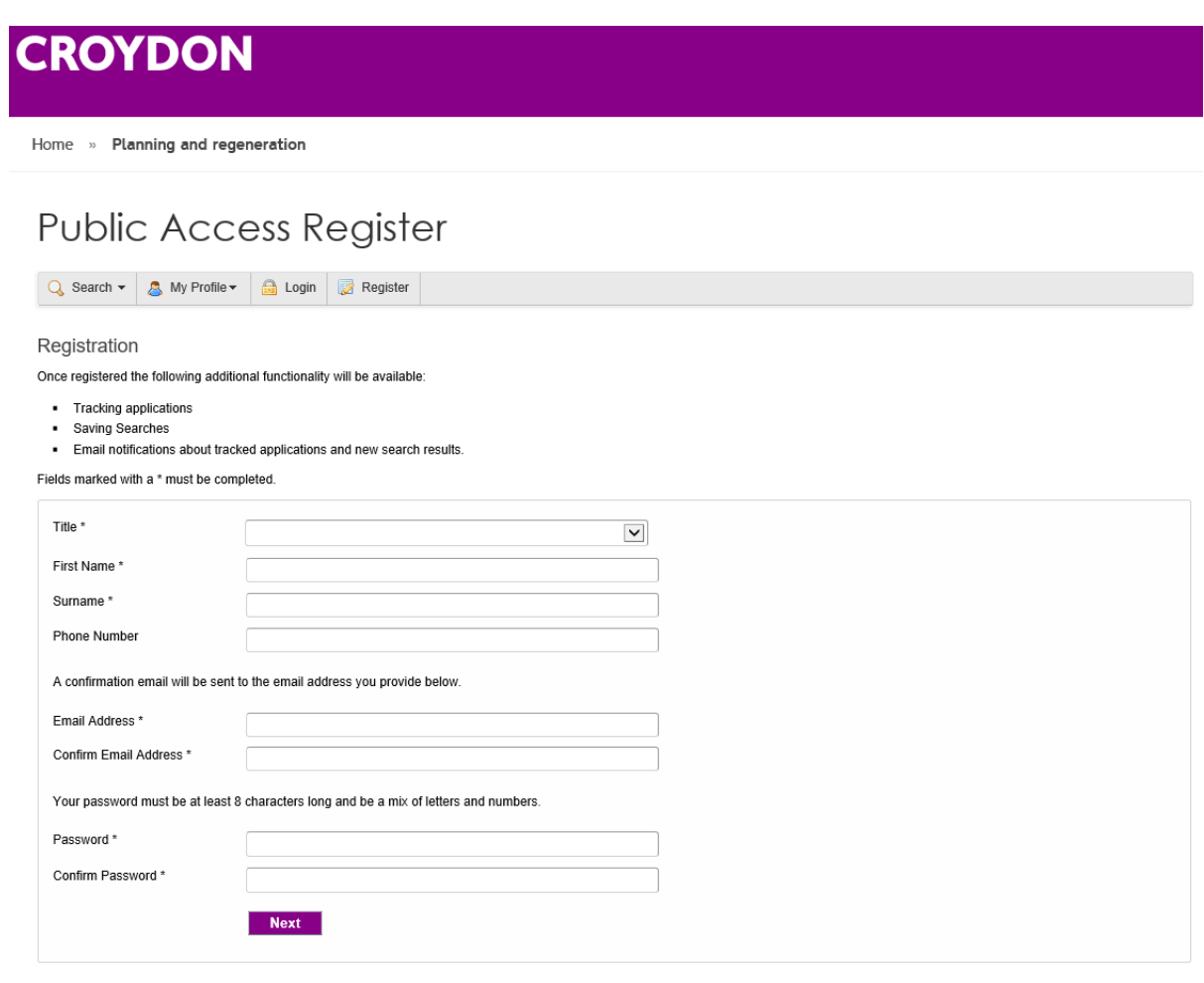

You will now have an email sent to your email address with instructions on how to activate your account. Once activated you will then be asked to login.

Once logged in you can return to the search screen using the

Q Search ▼ icon at the top.

To track an application you must select the application and then select <sup>Track</sup> icon in the top right hand side. This will then add the application to your profile and you will receive notifications for this application.

To set up a search follow the search instructions above and once the results are displayed select

Save Search in the top right hand side. You will then be asked if you wish to be notified by email

about new search results and you mark this as 'Yes'. This saved search will now show up in your 'Saved Searches' on your profile, see below

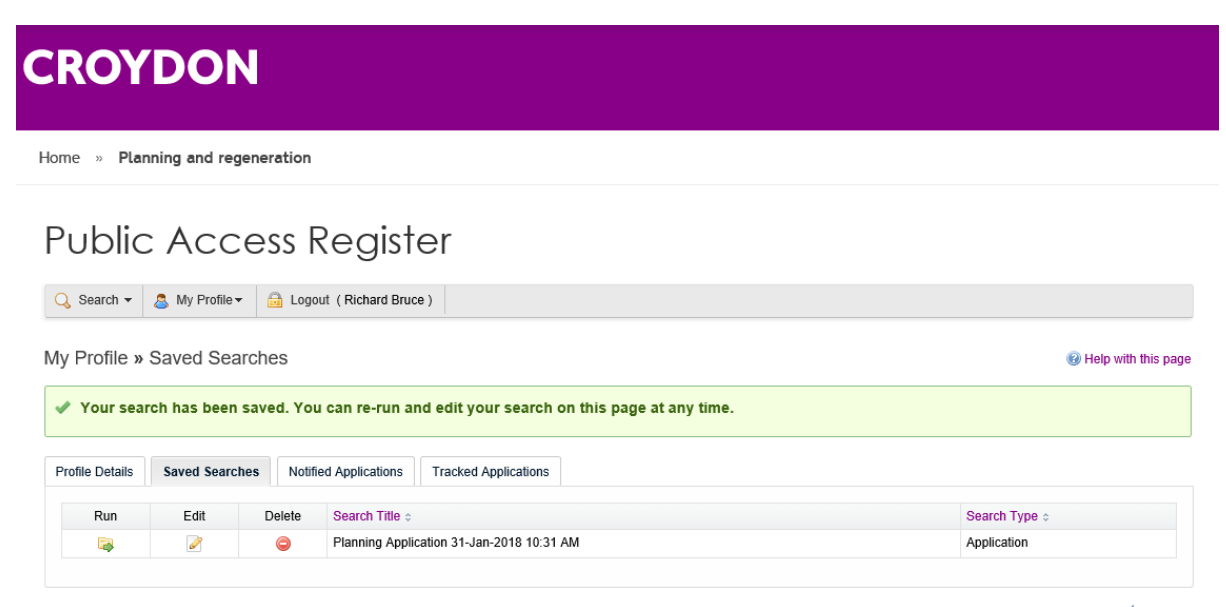

an idox<sup>#</sup>solution